Vous venez d'acquérir un produit de la marque Essentiel b et nous vous en remercions. Nous apportons un soin tout particulier au **DESIGN**, à la **FIABILITÉ** et à la **FACILITÉ D'USAGE** de nos produits.

Nous espérons que ce terminal de réception satellite HD vous donnera entière satisfaction.

# sommaire

| votre produit                                                 | 4  |
|---------------------------------------------------------------|----|
| Contenu de la boite                                           | 4  |
| Caractéristiques techniques                                   | 4  |
| Caractéristiques                                              | 5  |
| Description du terminal                                       | 6  |
| FACE AVANT                                                    | 6  |
| FACE ARRIÈRE                                                  | 6  |
| La télécommande                                               | 7  |
| INSERTION DES PILES                                           | 7  |
| FONCTIONS DES TOUCHES DE LA TÉLÉCOMMANDE                      | 8  |
| ORIENTATION                                                   | 9  |
| branchements                                                  | 10 |
| Branchements vidéo                                            | 10 |
| CORDON VIDÉO COMPOSITE                                        | 10 |
| CORDON PÉRITEL                                                | 11 |
| CORDON HDMI                                                   | 11 |
| Branchements audio                                            | 12 |
| SORTIES AUDIO ANALOGIQUES                                     | 12 |
| SORTIE COAXIALE NUMÉRIQUE                                     | 12 |
| Branchement du déport infrarouge                              | 13 |
| consignes d'usage                                             | 14 |
| Consignes de sécurité                                         | 14 |
| Consignes générales                                           | 15 |
| Disposition de l'appareil                                     | 15 |
| Nettoyage de l'appareil                                       | 15 |
| Recyclage des piles de la télécommande                        | 16 |
| utilisation                                                   | 16 |
| Première mise en fonction                                     | 16 |
| SÉLECTION DE LA LANGUE                                        | 17 |
| PRÉFÉRENCES                                                   | 17 |
| RÉGLAGE DE L'ANTENNE                                          | 17 |
| PROCESSUS D'INSTALLATION                                      | 18 |
| SÉLECTION DE LA CHAÎNE RÉGIONALE                              | 18 |
| SÉLECTION DU NIVEAU DE MORALITÉ ADAPTÉ À L'ÂGE DE VOS ENFANTS | 18 |
| CONTRÔLE PARENTAL                                             | 18 |
| Menu principal                                                | 19 |
| MENU CHAÎNES                                                  | 19 |
| MENU INSTALLATION                                             | 24 |
| MENU PRÉFÉRENCES                                              | 27 |
| MENU CARTE À PUCE                                             | 30 |
| Mise à jour automatique de la liste des canaux                | 31 |

| Regarder la télévision ou écouter la radio | 3  |
|--------------------------------------------|----|
| GUIDE ÉLECTRONIQUE DES PROGRAMMES (EPG)    | 31 |
| BANNIÈRE D'INFORMATION                     | 32 |
| LISTE DES CHAÎNES                          | 32 |
| SÉLECTION DE LA LANGUE AUDIO               | 32 |
| FONCTION TÉLÉTEXTE                         | 32 |
| FONCTION SOUS-TITRAGE                      | 32 |
| FORMAT VIDÉO                               | 33 |
| Enregistrement                             | 33 |
| ENREGISTREMENT INSTANTANÉ                  | 33 |
| PAUSE DU DIRECT                            | 33 |
| PROGRAMMATEUR                              | 34 |
| résolution des problèmes                   | 35 |

## votre produit

#### Contenu de la boite

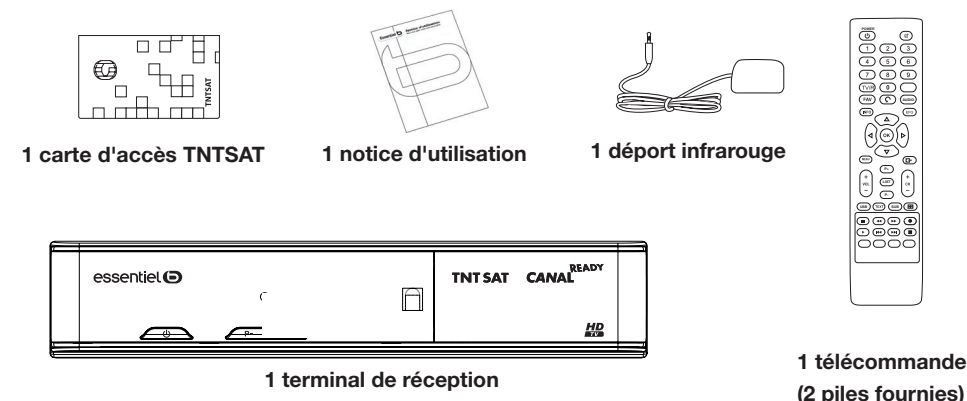

#### Caractéristiques techniques

#### Tuner

- Frontal : DVB-S/DVB-S2
- Plage de fréquences d'entrée : 950-2150 MHz
- Niveau d'entrée RF : -65 ~ -25 dBm
- Impédance de signal d'entrée : 75 Ohms +/- 5%
- Puissance convertisseur : 13/18 V cc, 400 mA maxi, protégé contre les surcharges
- Versions DiSEqC : 1.0. 1.1

#### Syntoniseur

- Puissance LNB polarisation Vertical: 12.5 ~ 14 V DC
- Puissance LNB polarisation Horizontal: 17 ~ 19 V DC
- Maximum charge courante : 400 mA, surcharge protégée

#### Terminal

- Modulation : 8PSK, QPSK
- Débit de symboles d'entrée : 2~45 Ms/s
- Débit d'entrée : 60 Mbits/s maxi
- Signaux SCPC & MCPC des satellites à bande Ku

#### Sortie vidéo

- Résolution vidéo SD (Prises vidéo RCA et Péritels) : 720 x 576p
- Résolution vidéo HD (prise HDMI) : 1920 x 1080i; 1280 x 720p
- Format : 4:3, 16:9
- Aspect conversion: Letter Box, Pan&Scan

## essentiel G

votre produit

#### Sortie audio

Vitesse d'échantillonnage : 32, 44,1, 48 kHz
Modes audio : stéréo, mono

#### Interface USB

- USB 2.0
- Connecteur type A
- Charge à 5 V / 500 mA (maximale)
- Lecture de vidéos : Uniquement les
- enregistrements effectués à partir du terminal de réception

#### Médias

- Lecture de musique : MP3
- Photos : JPEG

#### Données générales

- Gamme des tensions d'entrée : 100 240 V 50/60Hz
- Puissance consommée : max. 18 W, typ. 9 W
   Consommation en veille : 0.80 W
- Consommation en veille : 0,80 W
- Température de fonctionnement : 0°C ~ +40 °C
  Température de stockage : -30°C ~ +80°C
- Gamme d'humidité de fonctionnement :
- 10~85% RH, Non-condensé • Taille (L x D x H): 210 x 149 x 49 mm
- Poids : 0,65 kg
- Folds . 0,05 kg

#### Caractéristiques

- Terminal satellite MPEG-4 HD (1080i) pour recevoir les programmes diffusés en numérique en haute définition sur la TNT, en plus de ceux diffusés en simple définition.
- Installation rapide des chaînes de la TNT disponibles par satellite avec TNTSAT.
- Permet de recevoir la majorité des chaînes numériques disponibles en clair sur le satellite ASTRA (19,2 ° EST) et les autres satellites réceptionnés.\*
- Port USB pour enregistrer les programmes de télévision et de radio, lire des MP3 et regarder des photos et images JPEG.
- Réglage rapide en moins d'une minute des chaînes de votre opérateur.
- Lecteur de carte à puce intégré pour regarder les chaînes des opérateurs codés par Viaccess.
- Lecteur de carte Viaccess TNTSAT compatible CANAL READY.
- Terminal inopérant sans carte Viaccess TNTSAT ou CANAL READY valide insérée.
- La durée de validité de la carte TNTSAT est de 4 ans. Voir conditions de renouvellement au terme de ces 4 ans sur le site : www.tntsat.tv
- Permet la réception des chaînes en haute définition.
- Décrochage régional automatique des chaînes nationales avec choix de la région lors de l'installation initiale.
- Supporte la numérotation des canaux fournie par le diffuseur.
- Sorties Vidéo multiples : HDMI, Péritel (RGB, CVBS), Vidéo RCA.
- Capacité de 4000 canaux.
- Guide électronique des programmes à l'écran (EPG) avec informations sur les événements présents et à venir.\*
- Mise à jour du logiciel par satellite.
- Affichage en façade du numéro de la chaîne et de l'heure en mode veille.

- Démarrage sur la dernière chaîne regardée.
- Classement des chaînes par la première lettre du nom de la chaîne.
- Fonction télétexte via le terminal.
- Sous-titres multilingues DVB et audio assistance.\*
- Contrôle parental avec contrôle de l'âge en fonction du contenu des programmes.
- 4 listes de chaînes favorites (TV et radio).
- Menu à l'écran en français et en anglais (OSD).
- Sortie audio numérique coaxiale (S/PDIF).
- Entièrement compatible DVB-S2, supporte MPEG-2 et H.264.
- Sortie HDMI avec sélection pour 1080i, 720p ou 576p.
- 8 enregistrements programmables.
- Affichage du niveau de signal pour l'émetteur numérique.
- Récepteur infrarouge séparé pour une grande liberté d'installation.
- Télécommande simple et facile à utiliser avec des touches de fonctions colorées.
- Respect de l'environnement : châssis en acier recyclable, fonction mise en veille automatique et interrupteur d'alimentation.

\*Disponibilité selon le diffuseur.

## Description du terminal

## FACE AVANT

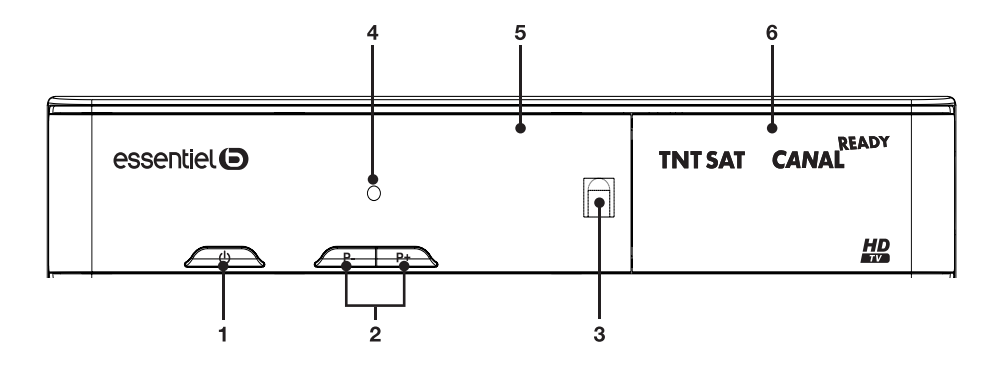

| 1 | U Touche marche/arrêt : Allumer / Mettre en veille l'appareil                               |
|---|---------------------------------------------------------------------------------------------|
| 2 | Accéder à la chaîne suivante / à la chaîne précédente                                       |
| 3 | Capteur de la télécommande                                                                  |
| 4 | Témoin lumineux : rouge lorsque l'appareil est en mode veille                               |
| 5 | Afficheur LCD                                                                               |
| 6 | Fente pour carte à puce : introduire la carte TNTSAT, puce vers le bas pour avoir accès aux |
| 0 | chaînes                                                                                     |

## FACE ARRIÈRE

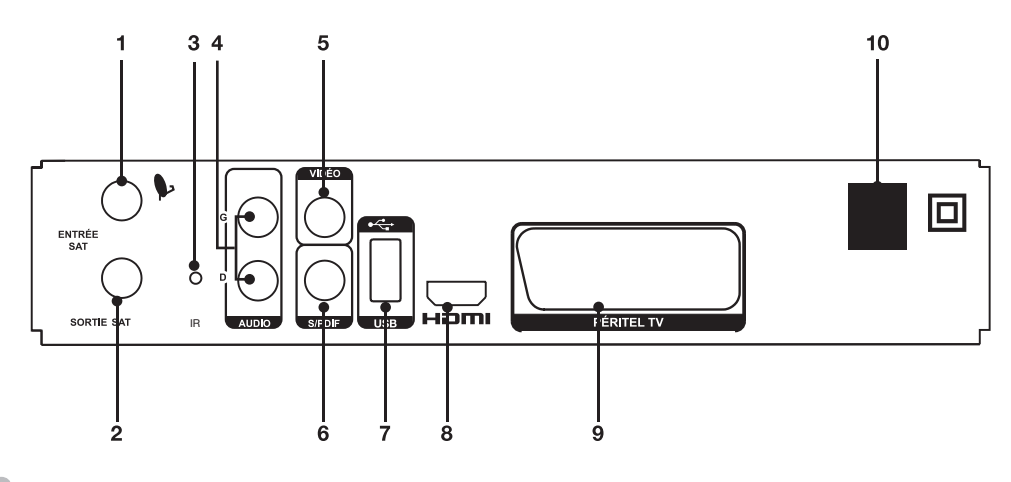

| 1  | Entrée SAT : Permet de brancher le câble coaxial de la parabole.                                                                                                    |
|----|----------------------------------------------------------------------------------------------------|
| 2  | Sortie SAT : Permet de connecter un autre terminal (analogique ou numérique).                                                                                                    |
| 3  | Prise infrarouge : Permet de relier votre terminal au déport infrarouge.                                                                                                    |
| 4  | Prises audio (gauche et droite) : Permettent de relier votre terminal à votre téléviseur ou à un amplificateur audio analogique par un câble RCA. La fiche rouge correspond au canal audio gauche, et la fiche blanche au canal droit. |
| 5  | Prise vidéo : Permet de relier votre terminal à votre téléviseur par un câble RCA.                                                                                                    |
| 6  | Sortie audio numérique S/PDIF : Sortie coaxiale permettant de raccorder votre terminal à l'entrée de votre ampli audio numérique.                                                                                                    |
| 7  | Port USB : Permet de connecter un périphérique de stockage USB.                                                                                                    |
| 8  | Prise HDMI : Permet de diffuser le signal vidéo en résolution HD vers votre téleviseur équipé d'une entrée HDMI. Cette connexion délivre le signal Audio et Vidéo sur un seul câble.                                                   |
| 9  | Prise péritel TV : Permet de relier votre terminal à votre téléviseur avec un câble péritel.                                                                                                    |
| 10 | Câble d'alimentation : Votre terminal fonctionne avec une alimentation de 100~240V~ (auto-réglable), 50~60Hz, 18W.                                                                                                    |

## La télécommande

## **INSERTION DES PILES**

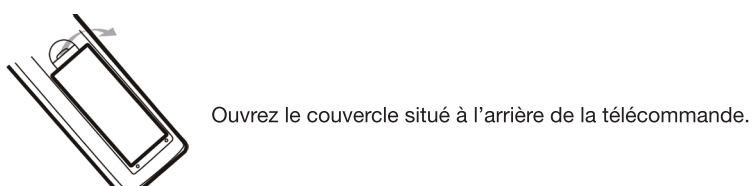

Positionnez les piles dans le boîtier en respectant les indications de polarité « + » et « - » indiquées.

Replacez le couvercle.

La télécommande fonctionne avec 2 piles de type LR03 AAA 1,5 V. Nous vous recommandons de n'utiliser que des piles alcalines. Retirez les piles de la télécommande si vous prévoyez de ne pas l'utiliser pendant un certain temps (plus d'un mois).

Les piles usagées doivent être mises au rebut de façon sûre. Déposez-les dans des bacs de collecte prévus afin de protéger l'environnement.

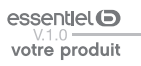

# FONCTIONS DES TOUCHES DE LA TÉLÉCOMMANDE

|                     | (              |
|---------------------|----------------|
| POWER               |                |
|                     |                |
|                     | (F/            |
|                     |                |
|                     | AU             |
|                     | (IN            |
|                     | EF             |
|                     |                |
| (⊲ ( (ок) ∫ ⊳ )     | $-\frac{0}{0}$ |
|                     |                |
|                     | 0              |
| $(+)$ $(P_+)$ $(+)$ | ME             |
|                     |                |
|                     |                |
|                     |                |
|                     | (P+)           |
|                     |                |
|                     |                |
|                     |                |
|                     |                |
|                     |                |

| $\bigcirc$                                                                                                    | Allumer ou mettre en veille l'appareil.                                                                       |
|----------------------------------------------------------------------------------------------------|----------------------------------------------------------------------------------------------------|
| Image: Second second se | Désactiver la sortie son de l'appareil.                                                                       |
| 0)à(9)                                                                                                    | Touches numériques.                                                                                           |
| TV/R                                                                                                    | Basculer entre les modes TV et RADIO.                                                                         |
| FAV                                                                                                    | Afficher la liste des favoris.                                                                                |
| $\bigcirc$                                                                                                    | Revenir à la chaîne précédente.                                                                               |
| AUDIO                                                                                                    | Afficher la liste des langues audio disponibles.                                                              |
| INFO                                                                                                    | Afficher les informations sur la chaîne en cours.                                                             |
| EPG                                                                                                    | Afficher le guide électronique des programmes.                                                                |
|                                                                                                    | Accéder au programme précédent ou suivant.<br>Naviguer dans les différents sous-menus.                        |
| $(\bullet, \bullet)$                                                                                                    | Augmenter ou diminuer le niveau sonore.<br>Modifier les valeurs de réglage dans les différents<br>sous-menus. |
| OK                                                                                                    | Valider une option dans les menus.<br>En l'absence de menu, afficher la liste des chaînes.                    |
| MENU                                                                                                    | Afficher le menu principal.                                                                                   |
|                                                                                                    | Quitter le menu principal ou un sous-menu.<br>Annuler la fonction en cours d'exécution.                       |
| +<br>VOL<br>-                                                                                                    | Augmenter ou diminuer le volume du terminal.                                                                  |
| P+) et P-)                                                                                                    | Accéder au programme précédent ou suivant.                                                                    |
| + CH -                                                                                                    | Accéder à la chaîne précédente ou suivante.                                                                   |
| LIST                                                                                                    | Afficher la liste des satellites disponibles.                                                                 |
| USB                                                                                                    | Accéder aux fichiers présents sur le périphérique USB.                                                        |
| TEXT                                                                                                    | Afficher la page de télétexte, si disponible. Afficher la liste des langues de télétexte disponibles.         |
| SUB                                                                                                    | Afficher la liste du sous-titrage disponible.                                                                 |
|                                                                                                    | Afficher le menu de sélection de résolution vidéo.                                                            |

|                            | Démarrer la mise en pause du direct (Timeshifting).                         |
|----------------------------|-----------------------------------------------------------------------------|
|                            | Effectuer un retour rapide de la lecture en cours.                          |
|                            | Effectuer une avance rapide de la lecture en cours.                         |
| •                          | Enregistrer le programme en cours sur un périphérique de stockage connecté. |
|                            | Démarrer la lecture d'un fichier sélectionné.                               |
|                            | Retourner à la piste précédente lors de la lecture d'un fichier.            |
|                            | Passer à la piste suivante lors de la lecture d'un fichier.                 |
|                            | Arrêter la lecture d'un fichier sélectionné.                                |
| Rouge, verte, jaune, bleue | Touches fonctionnelles lorsque le télétexte est disponible.                 |

# ORIENTATION

Orientez la télécommande vers le capteur infrarouge situé à l'avant du terminal de réception dans un angle de 60° pour que ce dernier reçoive les informations transmises.

• La portée de la télécommande est de 7 mètres.

• Assurez-vous qu'il n'y ait pas d'obstacles entre la télécommande et le capteur infrarouge et que la lumière du soleil ou une autre source lumineuse ne reflète pas dessus.

essentiel  $m{\Theta}$ 

votre produit

(

## branchements

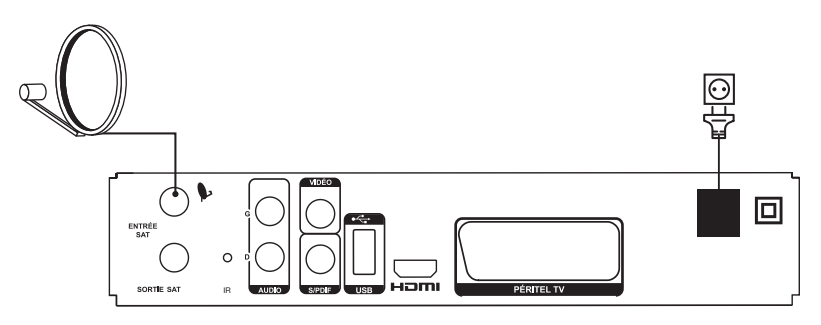

Votre parabole doit être orientée vers le satellite Astra à 19.2 Est. Demandez à votre revendeur d'orienter votre parabole sur ce satellite. Branchez un câble coaxial entre votre convertisseur LNB et le connecteur ENTRÉE IN de votre terminal.

Si vous raccordez votre terminal à un réseau de distribution local existant, vérifiez sur quelle entrée DiSEqC le satellite Astra 19.2 E est connecté.

Si vous connectez le terminal sur votre signal de réception existant, vérifiez sur quel connecteur DiSEqC votre entrée ASTRA 19.2 est connectée.

## Branchements vidéo

Il existe 3 méthodes pour afficher l'image provenant du terminal sur votre téléviseur.

- Cordon vidéo Composite (Qualité moyenne).
- Cordon Péritel (Bonne qualité)
- Cordon HDMI (Excellente qualité).

## CORDON VIDÉO COMPOSITE

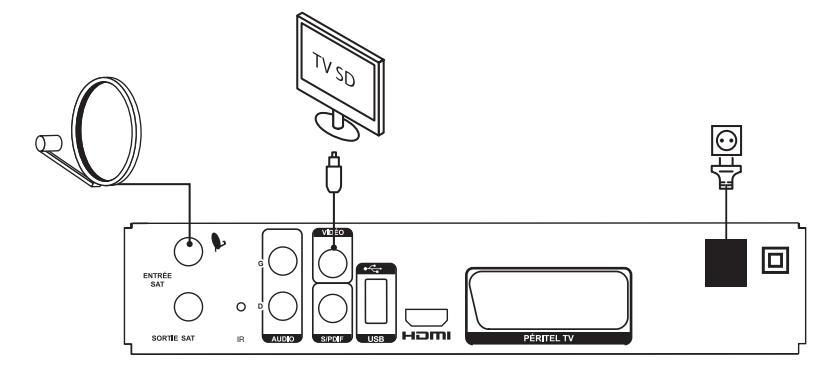

Connectez la sortie vidéo (jaune) de votre terminal à l'entrée vidéo jaune de votre téléviseur à l'aide d'un câble RCA (jaune).

#### essentlet V.1.0 branchements

## CORDON PÉRITEL

Branchez le cordon sur la prise PERITEL TV située à l'arrière du terminal et sur la prise péritel de votre téléviseur.

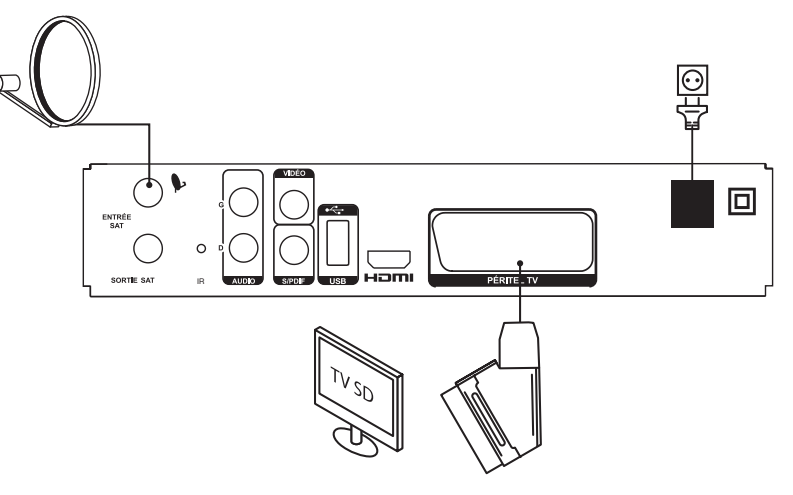

#### CORDON HDMI

Connectez la sortie HDMI du terminal à l'entrée HDMI du téléviseur avec un câble HDMI.

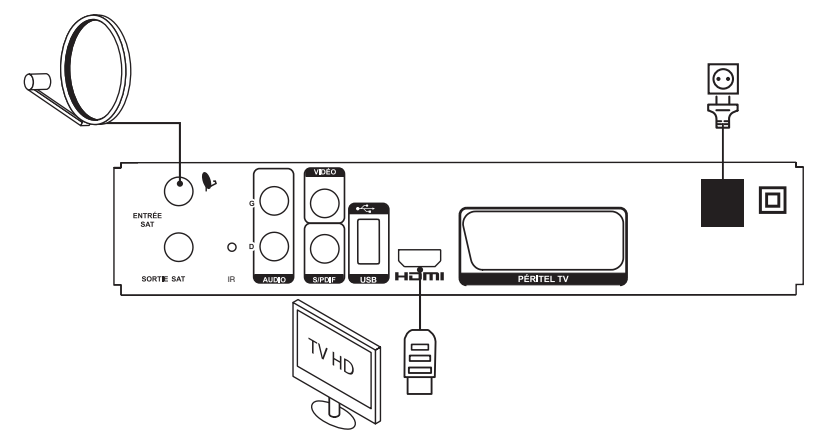

essentlel **D** 

#### **Branchements audio**

#### SORTIES AUDIO ANALOGIQUES

Connectez les sorties audio rouge et blanche de votre terminal aux entrées audio de votre téléviseur à l'aide d'un câble RCA (rouge et blanc).

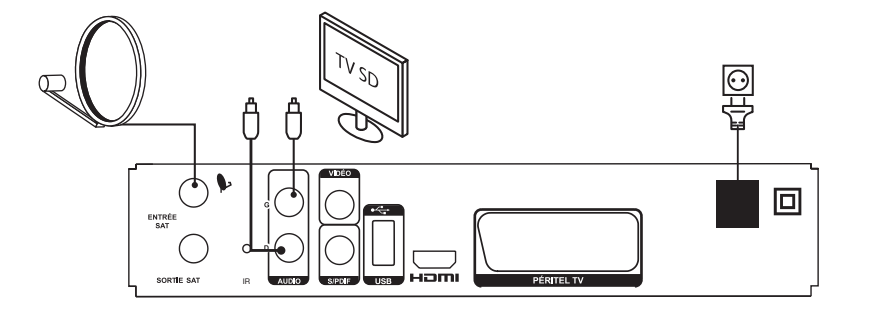

# SORTIE COAXIALE NUMÉRIQUE

essentlet 🕒

branchements

Raccordez le connecteur SPDIF situé à l'arrière du terminal à l'entrée correspondante de votre amplificateur audio (consultez la notice d'utilisation du fournisseur).

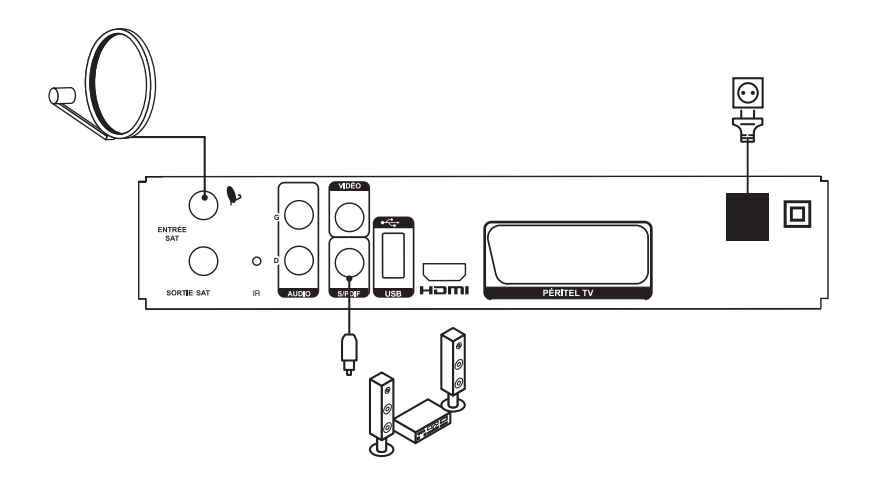

# Branchement du déport infrarouge

Le déport infrarouge inclus vous permet de placer le terminal hors de vue (dans un meuble, par exemple) tout en pouvant le contrôler avec la télécommande.

Branchez le connecteur du déport infrarouge sur la prise IR située à l'arrière du terminal. Placez le déport infrarouge de manière à ce qu'il puisse recevoir le signal de la télécommande. Retirez le film protecteur de l'adhésif à l'arrière du déport, et collez-le en l'appuyant légèrement sur la surface où vous désirez le placer.

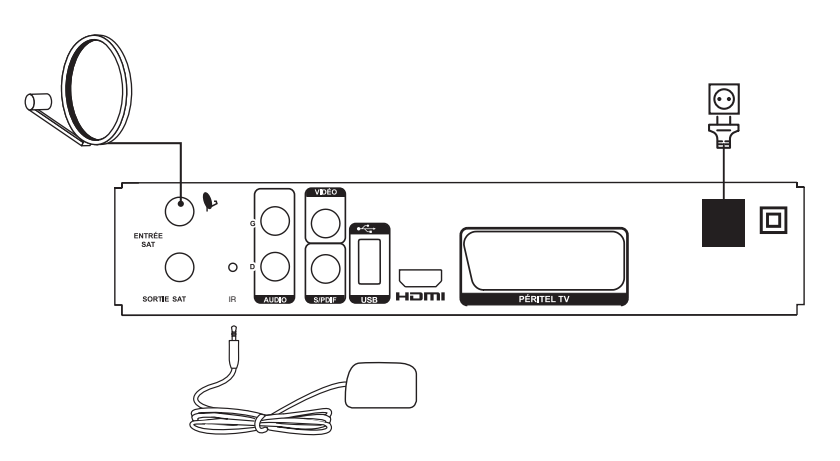

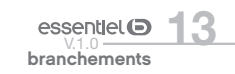

# consignes d'usage

LISEZ ATTENTIVEMENT CES INSTRUCTIONS AVANT D'UTILISER L'APPAREIL ET CONSERVEZ LES POUR POUVOIR VOUS Y REPORTER ULTÉRIEUREMENT.

#### Consignes de sécurité

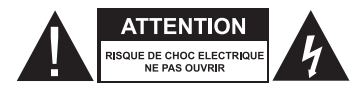

ATTENTION : POUR RÉDUIRE LES RISQUES D'INCENDIE OU DE CHOC ÉLECTRIQUE, N'OUVREZ PAS LE COUVERCLE OU LE PANNEAU ARRIÈRE.

Aucune pièce de cet appareil ne peut être réparée ou remplacée par l'utilisateur. Confiez les réparations et l'entretien exclusivement a un personnel qualifie. Tout démontage de l'appareil entraînera l'annulation de la garantie.

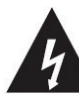

Le symbole de l'éclair dans un triangle équilatéral attire l'attention de l'utilisateur sur la présence, dans le boîtier de l'appareil, d'une tension

élevée, non isolée, dont l'amplitude pourrait être suffisante pour constituer un risque de décharge électrique sur les personnes.

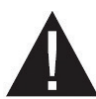

Le point d'exclamation inscrit dans un triangle équilatéral attire l'attention de l'utilisateur sur la présence de consignes de sécurité importantes de

fonctionnement ou de maintenance (entretien courant) dans la notice accompagnant l'appareil.

ATTENTION : NE DÉMONTEZ PAS ET N'ESSAYEZ PAS D'OUVRIR VOTRE APPAREIL CAR L'OUVERTURE ET LE RETRAIT DU BOÎTIER POURRAIENT VOUS EXPOSER A DES TENSIONS DANGEREUSES ET A D'AUTRES DANGERS. CONSULTEZ VOTRE CENTRE DE SERVICES APRÈS-VENTE POUR TOUTE DEMANDE DE RÉPARATION OU DE REMPLACEMENT DE PIÈCE. ATTENTION : AFIN D'ÉVITER TOUT RISQUE D'ÉLECTROCUTION, VEUILLEZ INSÉRER CORRECTEMENT LA FICHE DANS LA PRISE MURALE.

Avant de brancher votre appareil, assurezvous que la tension électrique de votre domicile correspond à celle indiquée sur la plaque signalétique de l'appareil.

Branchez votre appareil sur une prise secteur facilement accessible. Le câble d'alimentation constitue le seul moyen de débrancher l'appareil totalement de l'alimentation secteur. Pour être certain que l'appareil n'est plus alimenté, ce câble doit être débranché de la prise murale.

Lorsque vous débranchez le câble d'alimentation, tirez-le toujours au niveau de la fiche, ne tirez pas sur le câble lui-même.

Veillez à ce que le cordon d'alimentation ne puisse être écrasé ou coincé, en particulier au niveau des fiches, des prises de courant et au point de raccordement de l'appareil.

Veillez à positionner le cordon d'alimentation de telle sorte qu'il soit impossible de marcher ou de trébucher dessus.

Veillez à débrancher l'appareil de la prise de courant en cas d'orage ou de non utilisation prolongée.

Si votre appareil fonctionne de manière inhabituelle, et particulièrement s'il émet des sons ou des odeurs qui vous paraissent anormaux, débranchezle immédiatement et faites-le examiner par un réparateur qualifié.

### Consignes générales

Cet appareil est destiné à un usage domestique uniquement et à l'intérieur d'une habitation. N'utilisez l'appareil que comme indiqué dans cette notice d'utilisation.

Si le câble d'alimentation est endommagé, il doit être remplacé par votre revendeur, son service après-vente ou une personne de qualification similaire afin d'éviter un danger. Une maintenance est nécessaire dans les cas suivants :

 lorsque le cordon d'alimentation ou la fiche est endommagé(e),

#### Disposition de l'appareil

- Veillez à installer l'appareil sur une surface plane et stable.
- N'exposez pas l'appareil ou ses accessoires à la lumière directe du soleil et tenez-le éloigné des sources de chaleur comme les radiateurs, les appareils de chauffage, les fours et autres appareils produisant de la chaleur.
- Ne placez pas sur l'appareil des sources de flammes nues, telles que des bougies allumées.
- Cet appareil ne doit pas être exposé à des gouttes ou à des éclaboussures d'eau. Ne placez pas d'objets remplis d'eau, tels que des vases, sur l'appareil. N'utilisez jamais cet appareil près de l'eau, par exemple près d'une baignoire, d'un évier, d'un bac à lessive, dans un sous-sol humide, près d'une piscine ou de toute autre source d'humidité.

#### Nettoyage de l'appareil

- Débranchez le terminal satellite de la prise de courant avant tout nettoyage.
- Nettoyez-le uniquement à l'aide d'un chiffon doux et sec.
- Évitez l'usage d'aérosols autour de l'appareil.

 lorsque du liquide a été renversé ou des objets ont été insérés dans l'appareil,

- si l'appareil a été exposé à la pluie ou à l'humidité,
- si l'appareil ne fonctionne pas normalement,
- si le lecteur est tombé ou qu'il a été endommagé de quelque façon que ce soit.

Cet appareil ne doit pas être utilisé par des enfants sans surveillance. Veillez à ce que les enfants ne jouent pas avec l'appareil.

N'utilisez jamais d'objets pointus pour accéder à l'intérieur de l'appareil.

- Ne posez aucun objet sur l'appareil.
- N'utilisez pas l'appareil dans un lieu excessivement chaud, froid, poussiéreux, moisi ou humide.
- Laissez toujours un espace de ventilation d'au moins 10 cm autour de l'appareil.
- Cet appareil doit être placé dans un endroit et dans une position qui ne nuit pas à sa bonne ventilation. Par exemple, ne placez pas l'appareil sur un lit, un canapé ou tout autre objet qui pourrait obstruer les orifices d'aération. Ne le placez pas dans un meuble fermé (tel qu'une bibliothèque ou un placard) qui empêcherait l'air de circuler par les orifices prévus à cet effet.
  Veillez à ce qu'aucun objet ne tombe et qu'aucun liquide ne coule à l'intérieur de l'appareil par les ouvertures de ventilation.

## Recyclage des piles de la télécommande

Ne jetez pas les piles avec les ordures ménagères. Afin de préserver l'environnement, débarrassezvous des piles conformément aux réglementations en vigueur.

Déposez-les dans votre conteneur à piles le plus proche ou rapportez-les dans votre magasin.

## utilisation

### Première mise en fonction

Avant de mettre en fonction l'appareil, vérifiez que le terminal est correctement branché au téléviseur et à la parabole, et que le signal est de bonne qualité. En cas de doute, consultez un installateur professionnel pour contrôler l'ensemble de votre installation. Vérifiez également que la prise du terminal est bien branchée dans la prise murale.

un feu.

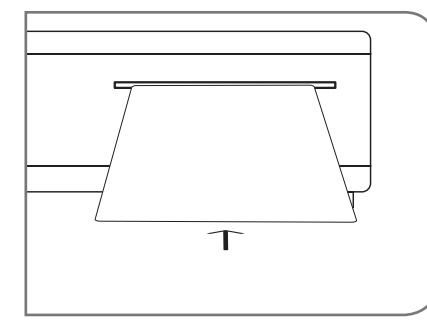

Insérez la carte à puce fournie, puce vers le haut.

Ne rechargez jamais les piles non-rechargeables,

ne démontez pas les piles, ne les jetez pas dans

Ne les exposez pas à des températures élevées

ou à la lumière directe du soleil.

• Ne les incinérez pas.

Assurez-vous d'avoir inséré une carte à puce valide. Pour être valide, la carte à puce doit être insérée dans l'année suivant l'achat du terminal. La liste des chaînes dépend de la carte à puce insérée dans le terminal satellite.

Allumez le terminal. L'assistant d'installation apparaît à l'écran, s'il s'agit de la première mise en marche. Nous vous conseillons de suivre les étapes pas à pas. Cela vous facilitera la configuration du système et l'installation des chaînes.

## SÉLECTION DE LA LANGUE

Sélectionnez la langue de votre choix à l'aide des touches  $\bigotimes$  et appuyez sur  $\bigotimes$  pour confirmer. Le menu Assistant de réglage s'affiche. Il vous indique quelles touches de fonction utiliser pendant l'installation. Après avoir lu ces informations, cliquez sur  $\bigotimes$  pour continuer.

| ASSI                   | STANT DE REGLAGE                      |
|------------------------|---------------------------------------|
| Bienvenue dans votr    | re menu de réglage. Un menu qui       |
| vous aidera à régler i | rapidement votre terminal, vous       |
| n'avez qu'à suivre les | s étapes et à visionner l'image dans  |
| quelques minutes.      |                                       |
| Itilisez les touches d | ▲ ▼ et <b>1</b> de votre télécommande |
| our naviquer dans l    | le menu                               |
| Appuvez dès mainte     | enant sur la touche OK pour démarrer  |
| e menu de réglage.     |                                       |
| 5 5                    |                                       |
|                        |                                       |
|                        |                                       |
|                        |                                       |
|                        |                                       |

# PRÉFÉRENCES

Dans ce menu, vous pouvez choisir le format TV, le format de l'image, la langue audio et la langue des sous-titres. Une fois votre choix effectué, appuyez sur (b) pour continuer l'installation.

#### RÉGLAGE DE L'ANTENNE

Votre parabole doit être orientée vers le satellite Astra à 19,2° Est. Si un commutateur DiSEqC est monté entre le convertisseur de fréquences et le terminal satellite, sélectionnez l'entrée correspondante. Le cas échéant, réglez progressivement la position de la parabole jusqu'à ce que les barres indiquant la puissance et la qualité du signal deviennent vertes.

Essayez d'obtenir une puissance et une qualité de signal optimales. Lorsque le signal ne peut plus être amélioré, fixez la parabole et appuyez sur la touche (K) de la télécommande pour lancer la recherche de chaînes.

| KE                                                                                                    | AGE DE L'A                                                                                           | NTENNE                                                                                                  |                                                                              |                                                                       |
|----------------------------------------------------------------------------------------------------|----------------------------------------------------------------------------------------------------|----------------------------------------------------------------------------------------------------|------------------------------------------------------------------------------|-----------------------------------------------------------------------|
| Satellite                                                                                                    |                                                                                                    |                                                                                                    | Astra 19.2E                                                                  |                                                                       |
| Entrée du Switch                                                                                                    |                                                                                                    | •                                                                                                    | 1                                                                            | •                                                                     |
| FORCE                                                                                                    |                                                                                                    |                                                                                                    |                                                                              |                                                                       |
| QUALITE                                                                                                    |                                                                                                    |                                                                                                    |                                                                              |                                                                       |
| Ajustez votre parab<br>déplacez avec préci<br>signal deviennent<br>Tachez d'obtenir le<br>Lorsque vous êtes<br>dans cette position | e si votre sign<br>tion votre par<br>TES ou JAUN<br>aximum de pu<br>tain que le sig<br>appuyez sur l | aal est trop fail<br>abole jusqu'à<br>ES.<br>uissance et de<br>gnal est au ma:<br>la touche <b>OK</b> c | ole. A l'aide<br>ce que les b<br>niveau de q<br>ximum, fixe<br>le votre télé | de cet écran,<br>parres de<br>jualité.<br>ez la parabole<br>écommande |

Des barres indicatrices de couleur rouge indiquent que votre parabole est orientée vers le mauvais satellite.

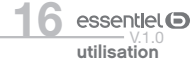

#### PROCESSUS D'INSTALLATION

Cet écran montre la progression de l'installation des chaînes. Lors de la première installation, le terminal satellite cherche les chaînes correspondantes à la carte à puce insérée.

| (                                |                              |   |
|----------------------------------|------------------------------|---|
| PROCESSUS D                      | 'INSTALLATION                |   |
| Le signal a été verrouilé a      | vec succès.                  |   |
| Recherches des chaînes. Patiente | Z                            |   |
| Chaînes TV trouvées<br>68        | Station radio trouvées<br>43 |   |
|                                  |                              | _ |

## SÉLECTION DE LA CHAÎNE RÉGIONALE

Lorsque le terminal satellite a détecté et enregistré les chaînes disponibles, il vous demande de sélectionner votre chaîne régionale favorite. Le terminal affiche une liste de chaînes régionales disponibles. Sélectionnez la chaîne régionale de votre choix à l'aide des touches et appuyez sur pour confirmer.

Vous devez sélectionner votre chaîne régionale pour chaque bouquet. Le programme régional de la chaîne sera le seul disponible lors du décrochage régional. Si vous souhaitez conserver la version nationale de la chaîne, sélectionnez la 1ère chaîne du bouquet.

Vous pouvez modifier votre choix de chaîne régionale dans le menu CHAÎNES, en suivant les instructions mentionnées en page 20.

## SÉLECTION DU NIVEAU DE MORALITÉ ADAPTÉ À L'ÂGE DE VOS ENFANTS

Sélectionnez une tranche d'âge afin d'empêcher les enfants de visionner un programme qui ne leur est pas destiné.

## CONTRÔLE PARENTAL

essentiel ()

utilisation

A la fin de la première installation, vous devez mémoriser votre code PIN. Utilisez les touches numériques pour entrer, puis confirmer le code de votre choix.

Il n'est pas possible d'utiliser le code "0000".

Une fois toutes ces étapes effectuées, le terminal affichera la première chaîne mémorisée dans la liste. Une carte d'abonnement valide doit être insérée pour regarder les programmes cryptés.

## Menu principal

Pour accéder aux différents menus de paramètrage de votre terminal satellite, appuyez sur la touche (MENU) de la télécommande.

## MENU CHAÎNES

A l'aide des touches 🕅 🕑 , sélectionnez le menu CHAÎNES et appuyez sur 👀

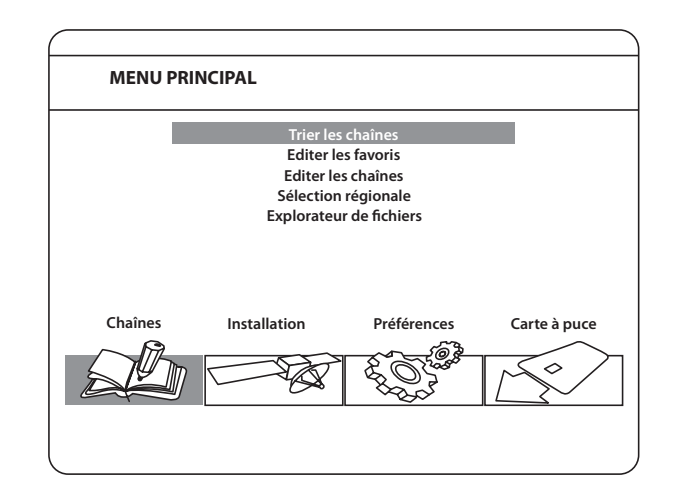

#### . TRIER LES CHAÎNES

Ce menu permet de personnaliser l'ordre des chaînes.

Cette fonction concerne uniquement les chaînes qui ne sont pas accessibles grâce à votre carte à puce. Il n'est pas possible de modifier l'ordre des chaînes disponibles par la carte à puce.

Choisissez la chaîne à déplacer à l'aide des touches ou entrez directement son numéro à l'aide des touches numériques de la télécommande. Appuyez sur 🛞 pour confirmer la sélection. Vous pouvez alors choisir le nouvel emplacement de la chaîne à l'aide des touches () ou des touches numériques de la télécommande. Appuyez sur () pour confirmer la nouvelle position de la chaîne. Répétez l'opération pour toutes les chaînes que vous souhaitez déplacer.

Pour enregistrer le nouvel ordre des chaînes, appuyez sur la touche JAUNE (enregistrer) ou BLEUE (sauvegarder et quitter).

Θ

L'ordre des chaînes n'est modifié que dans la liste sélectionnée. Changez l'ordre des chaînes dans une liste ne modifie pas l'ordre des chaînes d'une autre liste. Par exemple, changer l'ordre dans la liste "Tous les canaux" ne modifie pas celui de votre liste de favoris, et inversement.

essentlel (D

utilisation

#### · ÉDITER LES FAVORIS

Accédez à ce menu pour établir la liste de vos chaînes favorites.

- Sélectionnez les chaînes à l'aide des touches .
   Sélectionnez le groupe et ajoutez la chaîne sélectionnée à l'aide des touches .
- 3. Appuyez sur 🐼 pour sélectionner/désélectionner une chaîne dans la liste de favoris de votre choix.

Pour renommer une liste de favoris :

- 1. Appuvez sur la touche ROUGE
- 2. Sélectionnez le groupe à renommer et appuyez sur 🔊. Le clavier s'affiche à l'écran.
- 3. Pour effacer le nom du groupe, sélectionnez le symbole ( $\blacktriangleleft$ ) et appuyez sur  $(\bullet)$  ou appuyez sur la touche ROUGE.
- 4. Pour entrer un nouveau nom, sélectionnez les caractères avec les touches 💭. Puis appuyez sur 🙉 pour saisir le caractère sélectionné.
- 5. Appuyez sur la touche BLEUE pour enregistrer le nouveau nom ou sur la touche (+). Appuyez sur les touches JAUNE ou BLEUE pour sauvegarder la ou les listes, appuyez sur (B) pour annuler.

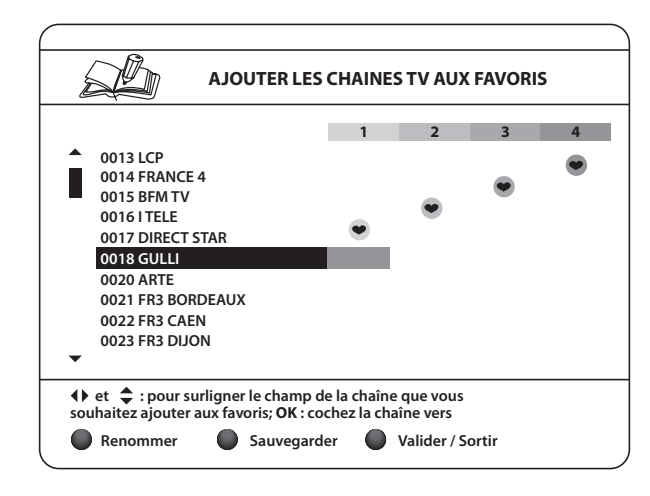

#### . ÉDITER LES CHAÎNES

Depuis ce menu, vous pouvez supprimer et verrouiller l'accès à certaines chaînes.

#### 1. Supprimer

Cette fonction concerne uniquement les chaînes qui ne sont pas accessibles grâce à votre carte à puce. Il n'est pas possible de modifier l'ordre des chaînes disponibles par la carte à puce.

Appuvez sur la touche ROUGE pour sélectionner la chaîne à supprimer. Pour désélectionner une chaîne. sélectionnez-la puis appuyez à nouveau sur la touche ROUGE. La ou les chaînes ne seront définitivement supprimées que lorsque vous aurez appuyé sur la touche JAUNE (enregistrer) ou BLEUE (sauvegarder et auitter).

Pour annuler l'opération de suppression, vous pouvez appuyer sur la touche (B+). Le message «Voulezvous enregistrer les données ?» s'affiche. Appuyez sur 🕞 pour annuler les changements ou sur 🕅 pour les confirmer.

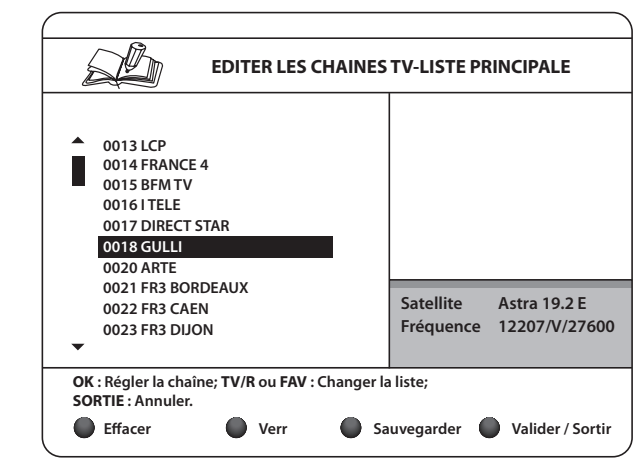

#### 2. Verrouiller

Cette fonction permet de bloquer l'accès à certaines chaînes. Appuvez sur la touche VERTE pour verrouiller/déverrouiller les chaînes de votre choix. Les chaînes verrouillées sont repérées par un symbole «cadenas». Pour pouvoir regarder une chaîne verrouillée, vous devrez saisir votre code PIN. La chaîne est verrouillée dans l'ensemble des listes.

### . SÉLECTION RÉGIONALE

Ce menu vous permet de modifier votre choix de chaîne régionale. Le terminal affiche une liste de chaînes, proposant un décrochage régional. A l'aide des touches 🔗, sélectionnez le bouquet de votre

choix et appuyez sur () pour confirmer. Ensuite à l'aide des touches (2), sélectionnez la chaîne régionale de votre choix et appuyez sur () pour confirmer. La chaîne nationale correspondante au bouquet de chaînes régionales est toujours en première position dans la liste.

• EXPLORATEUR DE FICHIERS

L'explorateur de fichiers vous permet de visualiser les enregistrements réalisés avec le terminal, de lire les fichiers MP3 et de regarder des photos.

L'explorateur de fichier affiche les fichiers uniquement si un périphérique de stockage USB correctement formaté (FAT32 uniquement) est connecté au terminal.

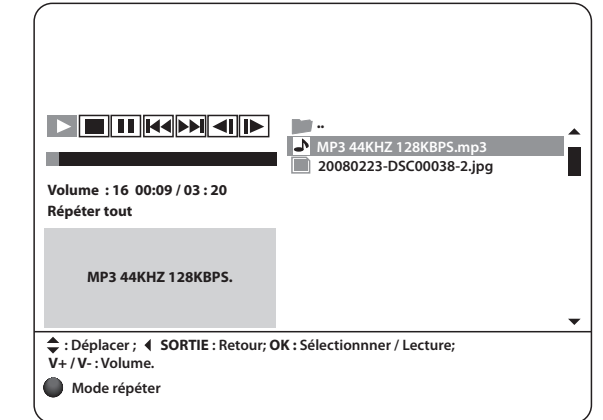

essentlel (D

utilisation

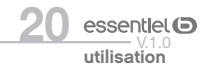

- L'appareil est compatible uniquement avec les périphériques USB formatés avec le système de fichiers FAT32. Le système de fichiers NTFS n'est pas pris en charge.
- Nous ne pouvons pas garantir la compatibilité (fonctionnement et/ou alimentation de l'interface) avec tous les périphériques de stockage USB. Si votre périphérique USB n'est pas reconnu, nous vous recommandons de connecter un périphérique de stockage USB d'une autre marque.
- Nous ne pouvons être tenus responsables de toute perte de données pouvant survenir lorsqu'un périphérique est connecté à cet appareil.
- Lorsque les fichiers sont volumineux, leur lecture par le système peut prendre un certain temps.
- Certains périphériques USB peuvent ne pas être correctement reconnus.
- Suivant le contenu, la lecture ou l'affichage de certains fichiers peut être impossible, même s'ils sont dans un format compatible.
- Il est recommandé d'utiliser un disque dur auto alimenté pour optimiser l'enregistrement et la lecture des fichiers.

Lorsque l'explorateur de fichiers est ouvert, le nom de votre périphérique de stockage USB est affiché à droite de la fenêtre. Appuyez sur () pour accéder à son contenu. Les fichiers compatibles avec l'appareil sont affichés.

Sélectionnez un fichier ou un dossier à l'aide des touches 🕃. Appuyez sur 👀 pour débuter la lecture ou ouvrir un dossier.

Pour retourner au dossier racine, appuyez sur  $\bigcirc$  ou  $\Im$ . Vous pouvez également ouvrir les fichiers marqués par 2 points "...", puis appuyez sur  $\bigotimes$ .

Pour formater le périphérique de stockage USB, appuyez sur la touche JAUNE lorsque vous êtes sur le dossier racine.

Θ

essentiel ()

utilisation

Le formatage supprime toutes les données présentes sur le périphérique de stockage USB. Pensez à faire une sauvegarde de vos données au préalable si nécessaire. Avant de déconnecter votre périphérique de stockage USB, appuyez sur la touche VERTE pour retirer votre périphérique de stockage USB en toute sécurité.

#### 1. Lire des enregistrements effectués avec le terminal

Tous les enregistrements sont mémorisés dans le dossier DVR de votre périphérique de stockage USB. Ouvrez ce dossier et sélectionnez l'enregistrement de votre choix.

Appuyez sur o pour commencer la lecture.

Pendant la lecture, vous pouvez utiliser les touches (II) (Mise en pause /reprise de la lecture), (I) / (I) (Avance et retour rapide) ou (I) (I) (Pour revenir à l'explorateur de fichiers).

#### 2. Visualiser des photos

Votre terminal vous permet de regarder vos photos en mode diaporama.

Sélectionnez un dossier contenant des photos. Appuyez sur la touche JAUNE pour ouvrir les options de réglages du diaporama. Vous pouvez régler le mode de transition et la durée.

Pour désactiver le diaporama, réglez la durée sur DÉSACTIVÉ. Une fois tous les réglages effectués, appuyez sur la touche BLEUE pour sauvegarder les modifications et sortir du menu diaporama

Sélectionnez les photos souhaitées et appuyez sur or. La rotation des photos peut se faire à l'aide des touches () ().

Appuyez sur ( pour revenir à l'explorateur de fichiers.

#### 3. Écouter des fichiers audio MP3

Sélectionnez un fichier MP3 et appuyez sur 🛞 pour débuter la lecture. Pendant la lecture, les fonctions suivantes sont disponibles :

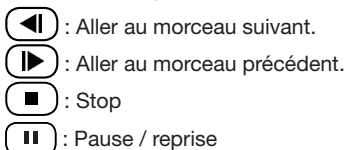

Pour modifier le mode de répétition, appuyez sur la touche ROUGE et sélectionnez le mode de votre choix. Appuyez sur la touche BLEUE pour confirmer et sauvegarder.

Appuyez sur ( pour revenir sur le dossier racine de votre périphérique USB. Appuyez une nouvelle fois sur ( pour quitter l'explorateur de fichiers.

La lecture des fichiers MP3 continuera tant que l'explorateur de fichier est actif, cela vous permet d'écouter de la musique tout en regardant des photos.

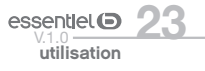

#### MENU INSTALLATION

# A l'aide des touches $\mathfrak{G}\mathfrak{O}$ , sélectionnez le menu INSTALLATION et appuyez sur $\mathfrak{G}$ .

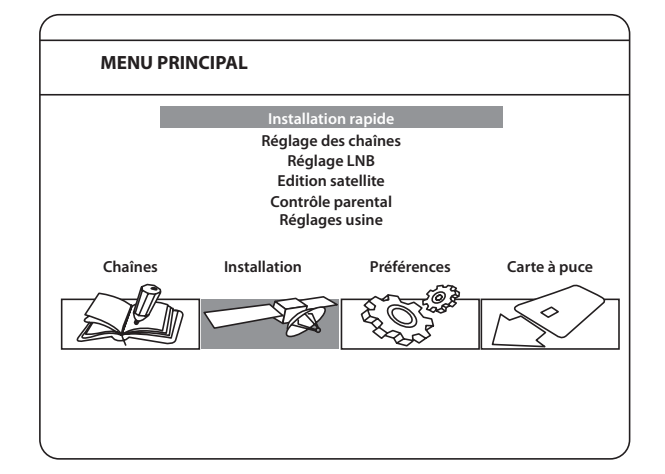

#### · INSTALLATION RAPIDE

La procédure d'installation rapide met à jour la liste des chaînes, bien que votre terminal vérifie à chaque mise en route si des mises à jour sont disponibles.

Ce menu permet de choisir votre mode d'installation.

Le mode individuel est réglé par défaut et doit être utilisé si le terminal est connecté à une antenne individuelle.

Une fois le mode installation choisi, appuyez sur la touche ROUGE pour débuter l'installation.

#### · RÉGLAGES DES CHAÎNES

Ce menu vous permet de configurer les chaînes en clair captées par différents satellites.

- Satellite : Indique le nom du satellite
- N° de satellite : Ce sous-menu indique le numéro du satellite utilisé. Habituellement, celui-ci correspond au numéro de sortie DiSEqC à laquelle le satellite est connecté. Vous pouvez modifier les paramètres LNB en appuyant sur la touche <sup>(N)</sup>. Les différents réglages LNB sont décrits en détail au paragraphe suivant (Réglage LNB).
- **Transpondeur** : Sélectionnez et appuyez sur (b). Une liste de transpondeur s'affiche à droite de l'écran. En sélectionnant un transpondeur, vous pouvez vérifier la force et la qualité du signal. Les transpondeurs de la liste sont prédéfinis.
- **Recherche réseaux** : Ce sous-menu vous permet d'activer la recherche sur réseau. Cette fonction permet de s'assurer que la liste des transpondeurs s'est mise à jour en fonction des informations diffusées par le satellite.

Une fois tous les réglages effectués, vous pouvez commencer une recherche de chaînes. Appuyez sur la touche ROUGE pour installer les chaînes en clair sur l'ensemble des transpondeurs du satellite.

Votre terminal trouvera et installera uniquement les chaînes diffusées en clair, L'installation des chaînes cryptées, non incluses dans le bouquet de votre opérateur, est impossible.

#### RÉGLAGE LNB

Ce menu est destiné à configurer les paramètres de l'antenne.

- N° de satellite : Sélectionnez le numéro de satellite pour la LNB que vous souhaitez régler.
- Type de LNB : A l'aide des touches (), sélectionnez le type de LNB. Si vous choisissez PERSONNALISÉ, vous devez entrer la valeur dans le menu Fréquences Basses.
- Fréquences Basses : Cette rubrique n'est disponible que si le type de convertisseur sélectionné est PERSONNALISÉ. Appuyez sur la touche 🛞 et saisissez dans la fenêtre qui apparaît la valeur souhaitée à l'aide des touches numériques.
- **Contrôle bande** : Cette rubrique n'est disponible que si le type de convertisseur sélectionné est autre que UNIVERSEL. Sélectionnez la valeur désirée à l'aide des touches **99**. Réglez sur AUTO pour que le terminal sélectionne automatiquement la bande en envoyant le signal de commande 22 kHz. Réglez sur MARCHE pour que le terminal génère le signal de commande 22 kHz en continu, ou sur ARRET pour désactiver le signal de commande.
- **Polarisation** : Sélectionnez la valeur désirée à l'aide des touches  $\mathfrak{GO}$ . Réglez sur 13V/18V pour que le terminal contrôle automatiquement la polarisation. Réglez sur 13V ou 18V pour que le terminal alimente le convertisseur avec la puissance sélectionnée, ou sur ARRET pour désactiver l'alimentation du convertisseur.
- **Type de switch** : Ce sous-menu permet de sélectionner le type de commutateur présent sur votre réseau câblé. Sélectionnez AUCUN s'il n'y a pas de commutateur sur votre réseau.
- Entrée du switch : Indiquez le numéro de l'entrée à laquelle est connecté le convertisseur.

#### · ÉDITION SATELLITE

Ce menu permet d'éditer les noms, les angles, les localisations et les transpondeurs des satellites ainsi qu'ajouter de nouveaux satellites.

Appuyez sur la touche ROUGE pour supprimer le satellite sélectionné.

Appuyez sur la touche VERTE pour éditer le satellite sélectionné.

Appuyez sur la touche JAUNE pour ajouter un nouveau satellite.

Appuyez sur la touche BLEUE pour sauvegarder.

- Nom : Appuyez sur la touche <sup>™</sup> pour éditer le nom du satellite. Un clavier apparaîtra à l'écran. Sélectionnez le symbole (◀) et appuyez sur <sup>™</sup> afin d'effacer le nom. Entrez un nouveau nom, en utilisant les touches **()** pour sélectionner les lettres. Confirmez avec la touche <sup>™</sup>. Sauvegardez les modifications en appuyant sur la touche BLEUE ou appuyez sur <sup>™</sup>.
- Position : Entrez la position orbitale du satellite à l'aide des touches numérotées de la télécommande.
- Localisation : Sélectionnez EST ou OUEST à l'aide des touches  $\vartheta \vartheta$ .

Pour éditer le tableau des transpondeurs, sélectionnez un satellite, puis appuyez sur la touche **b**. Ensuite, sélectionnez le transpondeur que vous souhaitez éditer.

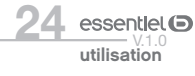

essentlet © 2

Dans la liste des transpondeurs :

Appuyez sur la touche ROUGE pour supprimer le transpondeur sélectionné. Appuyez sur la touche VERTE pour éditer le transpondeur sélectionné. Appuyez sur la touche JAUNE pour ajouter un transpondeur. Appuyez sur la touche BLEUE pour sauvegarder.

#### · CONTRÔLE PARENTAL

Dans ce menu, vous pouvez définir le niveau de moralité et activer/désactiver le verrouillage des menus et des chaînes et changer le code PIN du terminal.

- Niveau de moralité : Choisissez une tranche d'âge dans la liste proposée afin que le contrôle parental empêche vos enfants de regarder des programmes qui ne correspondent pas à leur âge. Si le contenu du programme est destiné à une catégorie d'âge supérieure (selon le CSA) à celle autorisée par le terminal, un code PIN sera demandé avant de pouvoir accéder à l'émission en direct.
- Verrouillage du menu : Quand cette option est activée, vous devez entrer un code PIN pour accéder aux options du menu principal. cela pour empêcher une autre personne que vous de modifier les réglages du terminal.
- Chaîne verrouillée : Quand cette option est activée, vous devez entrer un code PIN pour visualiser les chaînes verrouillées. Lorsque cette option est désactivée, vous n'avez pas à entrer de code PIN.
- Changer le code PIN : Si vous souhaitez changer le code PIN, il faut entrer le code PIN actuel, ensuite le nouveau code PIN à deux reprises.

Appuyez sur la touche JAUNE ou BLEUE pour sauvegarder et sur (B+) pour annuler.

#### RÉGLAGE USINE

Cette option efface l'ensemble des paramètres utilisateur et des chaînes installés. Le terminal satellite redémarre en affichant le menu ASSISTANT D'INSTALLATION.

## MENU PRÉFÉRENCES

# A l'aide des touches $\mathfrak{G}\mathfrak{G}$ , sélectionnez le menu PRÉFÉRENCES et appuyez sur $\mathfrak{G}$ .

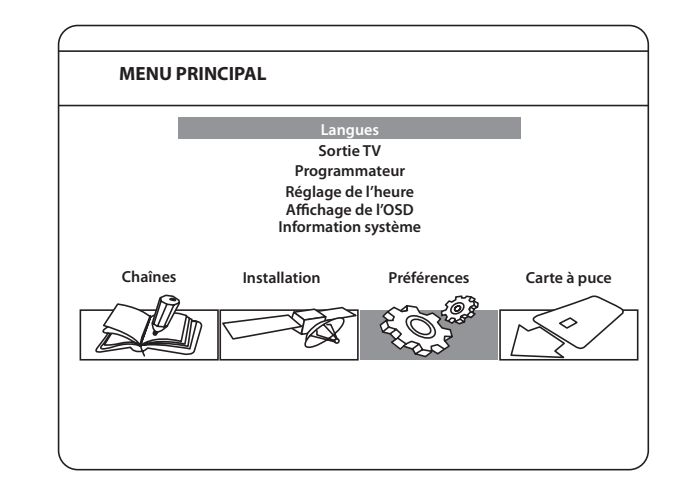

## · LANGUES

Ce menu vous permet de sélectionner la langue du menu, de l'audio et des sous-titres. Sélectionnez la rubrique de votre choix à l'aide des touches (), puis appuyez sur (), pour confirmer.

#### . SORTIE TV

Déplacez le curseur sur la rubrique souhaitée à l'aide des touches 💭 pour sélectionner les réglages, en fonction de votre téléviseur.

- TV Standard : PAL ou SECAM
- Aspect : 4:3 ou 16:9
- Format Vidéo : Letter-box ou Pan Scan
- **Mode Péritel** : Sélectionnez CVBS ou RGB si vous utilisez la sortie péritel. Il est recommandé de régler le terminal sur la position RGB pour obtenir une meilleure qualité d'image.
- Son numérique : Sélectionnez AUTO (si vous avez connecté un amplificateur numérique) ou PCM (si vous n'avez pas d'amplificateur numérique connecté).
- Résolution HDMI : Sélectionnez la résolution supportée par votre téléviseur (si votre terminal est relieé à votre téléviseur par un câble HDMI).

Appuyez sur la touche JAUNE ou BLEUE pour sauvegarder ou sur (B+) pour annuler.

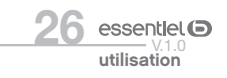

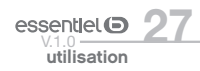

#### PROGRAMMATEUR

Vous pouvez effectuer huit programmations maximum.

| L'OLE                                                                   | Programn                 | nateur                       |   |                                                       |   |
|-------------------------------------------------------------------------|--------------------------|------------------------------|---|-------------------------------------------------------|---|
| Numéro<br>Statut<br>Action<br>Cycle<br>Date<br>Heure<br>Durée<br>Chaîne |                          |                              | • | 2<br>Durée<br>Une fois<br>4/04/2012<br>10:08<br>01:00 | • |
| <ul> <li>↓ : chang</li> <li>Sauveg</li> </ul>                           | er; OK : Tout<br>arder 🌘 | afficher.<br>Sauver & sortir |   |                                                       |   |

- Numéro : Sélectionnez le numéro du programme à l'aide des touches  $\vartheta \vartheta$ .
- Statut : Activez ou désactivez chaque programmation à l'aide des touches  $\emptyset \emptyset$ . Lorsqu'une programmation est activée, les options de cette programmation peuvent être modifiées.
- Action : Vous avez le choix entre :
  - Allumer : Le terminal se met en marche à la date et à l'heure indiquées.
  - Durée : Le terminal se met en marche à la date et à l'heure indiquées, diffuse la chaîne et s'arrête au bout de la durée programmée.
  - Enregistrer : Le terminal s'allume à l'heure réglée, enregistre la chaîne programmée sur un support USB amovible, et s'arrête à l'heure réglée.
- Cycle : Vous pouvez définir la fréquence de la programmation (1 fois, quotidien ou hebdomadaire).
- **Date** : Vous pouvez définir la date (ou le jour de la semaine) du début de la programmation. Appuyez sur ( ) pour afficher le calendrier ou les jours de la semaine.
- Heure : Saisissez l'heure de début à l'aide des touches numériques.
- **Durée** : A l'aide des touches numériques, déterminez la durée de visionnage souhaitée (lorsque l'action est réglée sur Durée).
- **Chaîne** : Appuyez sur la touche or pour afficher la liste des chaînes. A l'aide des touches de navigation, sélectionnez la chaîne à afficher lors de la programmation. Vous pouvez choisir entre les chaînes de télévision et les chaînes radio, à l'aide de la touche TV/R.

Appuyez sur la touche JAUNE ou BLEUE pour sauvegarder ou sur (B) pour annuler.

#### · RÉGLAGE DE L'HEURE

**Mise en veille automatique** : Cette fonction met en veille le terminal lorsque celui-ci ne reçoit aucune commande pendant une période déterminée. Réglez la durée à l'issue de laquelle le terminal doit se mettre automatiquement en veille ou sélectionnez ARRÊT pour désactiver cette fonction.

Si l'organisme de radiodiffusion fournit l'horaire GMT, vous pouvez l'utiliser pour régler l'heure, ou bien régler l'heure manuellement.

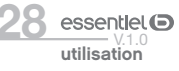

Si l'utilisation du GMT est en position MARCHE et le fuseau horaire sur AUTO, l'heure est réglée automatiquement. Votre terminal s'adapte automatiquement aux heures d'été et d'hiver. Si le fuseau horaire n'est pas sur AUTO, vous devez définir le décalage par rapport au GMT et définir manuellement MARCHE ou ARRÊT pour l'heure d'été.

Si l'utilisation du GMT est en position ARRÊT, les rubriques Réglage de la date et Réglage de l'heure s'affichent pour que vous puissiez régler la date et l'heure manuellement.

Lorsque l'utilisation du GMT est sur ARRÊT, le réglage de la date et de l'heure disparaît en cas de coupure de l'alimentation secteur.

Appuyez sur la touche JAUNE ou BLEUE pour sauvegarder ou sur la touche D pour annuler.

#### · AFFICHAGE DE L'OSD

Réglez la durée d'affichage de la bannière d'information et le niveau de transparence du menu. Déplacez le curseur sur la rubrique souhaitée à l'aide des touches 🚰 et confirmez par 👁.

#### · INFORMATION SYSTÈME

Cette option vous permet de visualiser les versions du matériel et du logiciel installé.

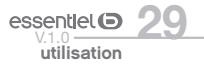

#### MENU CARTE À PUCE

A l'aide des touches  $\mathfrak{G}$ , sélectionnez le menu CARTE À PUCE et appuyez sur  $\mathfrak{G}$ . Lorsque la carte est en place, vous pouvez accéder à ce menu pour obtenir les informations sur l'activation des droits de la carte, régler le niveau de moralité et le code PIN.

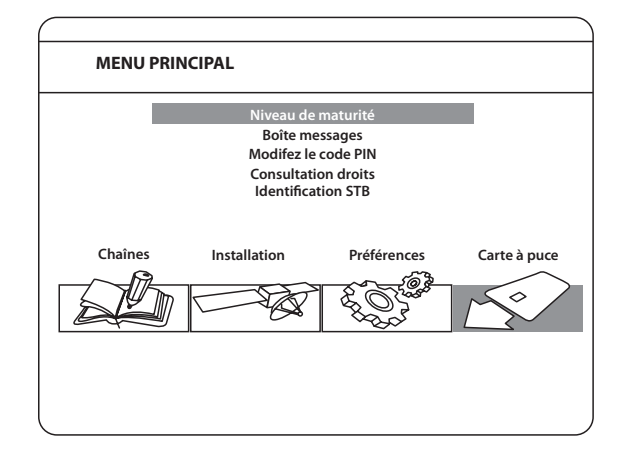

- Niveau de maturité : Le niveau de moralité est propre à votre carte d'abonnement. Votre terminal identifie le niveau de moralité propre au programme que vous regardez et vérifiera s'il correspond au niveau de moralité que vous avez fixé. 0 correspond à 3 ans, 1 à 4 ans et ainsi de suite jusqu'à 10 qui correspond au niveau maximum. Si vous réglez votre niveau moral à 9, tous les programmes diffusés avec un niveau de moralité égal ou supérieur à 9 (c'est-à-dire les programmes interdits aux -12 ans) seront automatiquement verrouillés. Pour les visionner, vous devrez entrer le code pin de votre carte d'abonnement.
- Boîte messages : Dans ce menu vous pouvez lire les messages qui sont envoyés par l'opérateur.
- **Modifiez le code PIN** : Ce menu permet de modifier le code Pin de la carte. Saisissez le code existant (Par défaut, «0000»), puis entrez et confirmez le nouveau.
- **Consultation droits** : Dans ce menu, vous pouvez vérifier l'adresse unique de votre carte à puce et vérifier le statut de vos droits.
- Identification STB : Vous pouvez obtenir l'adresse unique de votre carte, la version du système, le numéro de série de votre terminal, la version de logiciel et la version de chargeur installée dans votre appareil ainsi que la version du matériel.

Э

essentiel ()

utilisation

Le code Pin de la carte peut être différent de celui du terminal. Dans le menu Carte à puce, vous devez utiliser le code de la carte.

#### Mise à jour automatique de la liste des canaux

Votre terminal satellite HD peut mettre régulièrement à jour la liste des chaînes disponibles. Pour cela, confirmez la demande de mise à jour, afiichée lors de la sortie de veille de l'appareil.

## Regarder la télévision ou écouter la radio

## GUIDE ÉLECTRONIQUE DES PROGRAMMES (EPG)

Certaines chaînes fournissent des informations sur le programme en cours et les suivants. Ces informations sont automatiquement mises à jour. Si les chaînes ne proposent pas d'informations sur les programmes, la page de l'EPG reste vierge.

Appuyez sur la touche (EPG) de la télécommande pour accéder au guide électronique des programmes proposé par la chaîne.

L'écran de divisera en 3 parties principales :

- \* Sur le côté gauche, vous trouverez la liste des chaînes,
- \* Sur le côté droit, la liste des programmes,
- \* Sur la partie inférieure, une description courte ainsi que l'heure de début et de fin du programme.

| ( |                                                                                                    |  |
|---|----------------------------------------------------------------------------------------------------|--|
|   | Guide des programmes                                                                                       |  |
|   | 04 avril 2012<br>0013 LCP<br>0014 FRANCE 4<br>0015 BFM TV<br>0016 I TELE<br>0017 DIRECT STAR<br>0018 GULLI |  |
|   | 10:00-10:25 PROGRAMME<br>Description de votre programme.                                                   |  |
|   | OK / INFO : Description; • : Liste des chaînes.                                                            |  |
|   | Hier Demain Programmateur                                                                                  |  |

Choisissez la chaîne dans la liste à l'aide des touches  $\mathfrak{S}$ . Pour choisir le programme, utilisez les touches  $\mathfrak{S}$ . Pour naviguer entre liste des chaînes et liste des programmes, utilisez les touches  $\mathfrak{S}$ . Pour choisir le programme, utilisez les touches  $\mathfrak{S}$ . Pour faire défiler les informations, utilisez les touches  $\mathfrak{S}$ . Sélectionnez le jour suivant/précédent à l'aide des touches ROUGE / VERTE.

Vous avez également la possibilité d'effectuer une programmation à partir du guide électronique des programmes. Pour cela, sélectionnez une émission, puis appuyez sur la touche BLEUE.

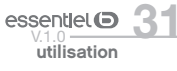

Pour revenir à la liste des programmes, appuyez sur 🕒. Sélectionnez la rubrique de votre choix à l'aide des touches (), puis appuyez sur () pour confirmer.

## **BANNIÈRE D'INFORMATION**

La bannière d'information s'affiche automatiquement à chaque changement de chaîne. Elle renseigne sur le nom du satellite, la date et l'heure, le numéro de chaîne, le nom de l'émission en cours, le programme ainsi que son niveau de moralité. La durée d'affichage de la bannière d'information peut être modifiée dans le menu AFFICHAGE DE L'OSD.

Pour afficher la bannière d'information, appuyer sur la touche (INFO)

|             | \$ 16:9 SD 576 |
|-------------|----------------|
| 0052 FRANCE | 2              |
| 10:00-10:25 | PROGRAMME      |
| 10:00-10:25 | PROGRAMME      |

# LISTE DES CHAÎNES

Pour afficher la liste des chaînes mémorisées, appuyez sur la touche 0. Sélectionnez la chaîne à l'aide des touches 0 et 3, puis appuyez sur 0 pour passer en mode Visualisation en plein écran.

Pour effectuer un tri alphabétique rapide, appuyez sur la touche ROUGE. L'alphabet s'affiche sur la droite de l'écran. Sélectionnez la première lettre de la chaîne, puis appuvez sur (0K).

## SÉLECTION DE LA LANGUE AUDIO

Appuyez sur la touche (UDIO) de la télécommande. A l'aide des touches S, sélectionnez dans la liste la langue audio souhaitée. A l'aide des touches (), sélectionnez la voie sonore : gauche, droite ou stéréo. Appuyez sur () pour valider.

# FONCTION TÉLÉTEXTE

Le télétexte est un service numérique permettant à une chaîne de télévision de diffuser des informations sous format texte, émis simultanément à l'image et au son. Ce service est disponible uniquement sur quelques chaînes TNT.

Appuyez sur la touche (TEXT). Si le télétexte est disponible en plusieurs langues, sélectionnez la langue de votre choix dans la liste.

# FONCTION SOUS-TITRAGE

Appuvez sur la touche (SUB). La liste des langues de sous-titrage disponibles s'affiche à l'écran. Après sélection de la langue, apparaîtra l'information additionnelle montrée comme N, M, DVB.

- N signifie des sous-titres pour les personnes avant une audition normale
- M signifie des sous-titres pour les personnes sourdes ou ayant une audition faible
- DVB signifie des sous-titres en format numérique. Ce type de sous-titres affiché sur l'écran utilise une police facilement lisible.

Sélectionnez la langue à l'aide des touches  $\Re$  et confirmer par  $\Re$ . Pour désactiver le sous-titrage, sélectionnez ARRÊT dans la liste de langues.

# FORMAT VIDÉO

Appuyez sur la touche 🛞 de la télécommande.

A l'aide des touches (), sélectionnez la rubrique que vous souhaitez modifier (Mode de sortie HD, Aspect et Format Vidéo).

Utilisez les touches  $\mathfrak{B}$  pour effectuer les réglages, puis appuyez sur la touche sur  $\mathfrak{B}$  pour confirmer. Pour afficher la liste des chaînes mémorisées, appuyez sur la touche  $\mathfrak{B}$ . Sélectionnez la chaîne à l'aide des touches  $\mathfrak{G}\mathfrak{G}$  et  $\mathfrak{B}$ , puis appuyez sur  $\mathfrak{B}$  pour passer en mode

Visualisation en plein écran.

Pour effectuer un tri alphabétique rapide, appuyez sur la touche ROUGE. L'alphabet s'affiche sur la droite de l'écran. Sélectionnez la première lettre de la chaîne, puis appuyez sur 🕅

### Enregistrement

## ENREGISTREMENT INSTANTANÉ

Votre terminal satellite permet, en branchant un support USB amovible, d'effectuer des enregistrements instantanés du programme que vous regardez.

Appuyez sur la touche (•) pour démarrer l'enregistrement. Pour sélectionner une durée d'enregistrement, appuyez une nouvelle fois sur la touche la télécommande.

Pendant l'enregistrement, une bannière est affichée en haut à droite de l'écran. Pour arrêter l'enregistrement, appuyez sur la touche

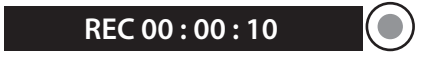

#### PAUSE DU DIRECT

Vous pouvez, en branchant un support USB amovible, faire une pause si vous devez vous absenter en cours de programme, et reprendre le programme à l'endroit où vous avez décidé de l'interrompre, sans manquer la moindre seconde.

Pour cela, appuyez sur la touche . L'émission en cours sera mise en pause et le son coupé. Pour reprendre le programme là où vous l'avez laissé, appuvez de nouveau sur ( II )

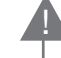

Certains périphériques USB dont le débit en lecture/écriture est trop faible peuvent ne pas supporter la fonction Enregistrement.

essentlel (D

utilisation

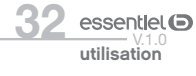

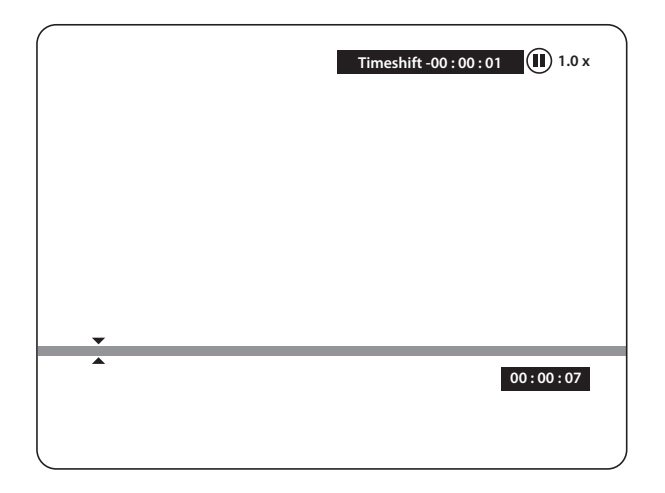

## PROGRAMMATEUR

34. essentiel G

utilisation

Vous pouvez effectuer huit programmations maximum. Pour plus d'informations, veuillez-vous référer à la page 27.

# résolution des problèmes

Avant de contacter votre service après-vente, effectuez les vérifications élémentaires suivantes. Si vous ne pouvez pas résoudre le problème en suivant les instructions ci-dessous, contactez le centre de services de votre magasin.

| Symptômes                                                   | Causes possibles                                                                                    | Solutions                                                                                                    |
|-------------------------------------------------------------|----------------------------------------------------------------------------------------------------|----------------------------------------------------------------------------------------------------|
| Absence<br>d'alimentation.                                  | Le cordon d'alimentation n'est pas<br>branché.                                                      | Vérifiez que le cordon<br>d'alimentation est bien branché<br>dans la prise murale.                                                                                                    |
|                                                             | La prise secteur n'est pas alimentée.                                                               | Tentez de brancher le terminal<br>sur différentes prises secteur, afin<br>d'effectuer un test croisé.                                                                                       |
| Pas d'image ou de<br>son.                                   | Il existe un mauvais branchement de<br>la sortie Audio/Vidéo entre le terminal<br>et le téléviseur. | Branchez correctement la sortie<br>A/V du terminal au téléviseur.                                                                                                    |
|                                                             | Le son est coupé.                                                                                   | Appuyez sur la touche 氏                                                                                                    |
|                                                             | Le téléviseur n'est pas sous tension.                                                               | Allumez le téléviseur.                                                                                                    |
| Aucune chaîne<br>détectée ou quelques<br>chaînes absentes.  | L'installation du terminal n'est pas correcte.                                                      | Vérifiez que le câble d'antenne est<br>bien relié au terminal.<br>Effectuez un retour aux paramètres<br>usine.<br>Faites contrôler votre installation<br>par un professionnel.              |
| Pas d'image.                                                | Le terminal ne reçoit pas de signal.                                                                | Vérifiez le câble d'antenne.<br>Le remplacer ou resserrer sa<br>connexion au terminal.                                                                                                    |
|                                                             | L'orientation de la parabole n'est pas bonne.                                                       | Vérifiez la puissance du signal et orientez correctement la parabole.                                                                                                    |
| La télécommande ne fonctionne pas.                          | Il n'y a pas de piles dans la<br>télécommande, ou les piles sont<br>usées.                          | Vérifiez que les piles sont<br>correctement insérées dans la<br>télécommande.<br>Vérifiez les piles. Si elles sont<br>usées, remplacez-les.                                                 |
| Pas de lecture du<br>support amovible<br>USB.               | Le format n'est pas supporté.                                                                       | Vérifiez les formats de lecture<br>compatibles avec cet appareil.<br>Débranchez le support amovible<br>puis rebranchez-le à nouveau.<br>Formatez le support USB, puis<br>essayez à nouveau. |
| La totalité de<br>l'enregistrement n'a<br>pas été effectué. | L'espace sur le support amovible est insuffisant.                                                   | Vérifiez l'espace disponible sur le<br>support USB.                                                                                                    |

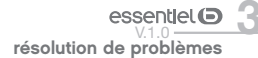

# CE

Le terminal est conforme à la norme EN 60065

SOURCING & CREATION déclare que ce point est conforme aux exigences de base et aux autres dispositions et directives applicables 2004/108/EC et 73/23/EC, RoHS 2002/95/EC.

Dolby est une marque enregistrée du laboratoire Dolby, HDMI, le logo HDMI et « High-Definition Multimedia Interface » sont des marques ou des marques enregistrées appartenant à HDMI Licensing LLC aux Etats Unis et dans les autres pays. ASTRA est une marque déposée de SES ASTRA, TNTSAT et CANAL READY sont des marques de GROUPE CANAL+, Viaccess est une marque de Viaccess, tous les autres produits ou marques sont des marques déposées de leurs propriétaires respectifs.

TOUTES FORMES D'UTILISATION DE CE PRODUIT AUTRES QUE PERSONNELLE QUI REPOND AU STANDARD MPEG-2 POUR ENCODAGE DE L'INFORMATION POUR LES PAQUETS MEDIA SONT FORMELLEMENT INTERDITES SANS UNE LICENSE D'EXPLOITATION DU BREVET APPARTENANT AU PORTEFEUILLE DU BREVET MPEG-2, LICENSE DISPONIBLE AUPRES DE MPEG LA, LLC, 6312 S. Fiddlers Green Circle, Suite 400E, Greenwood Village, Colorado 80111 U.S.A.

CE PRODUIT EST SOUS LICENCE DU PORTEFEUILLE DE BREVETS AVC. CE PRODUIT EST STRICTEMENT RESERVE A UN USAGE PARTICULIER, PRIVE ET NON COMMERCIAL POUR (i) ENCODER DE LA VIDÉO EN CONFORMITÉ AVEC LA NORME AVC («VIDÉO AVC») ET/OU (ii) DÉCODER DE LA VIDÉO AVC QUI A ETE CODEE PAR UN UTILISATEUR PARTICULIER DANS UNE ACTIVITÉ PERSONNELLE PRIVEE ET NON COMMERCIALE ET / OU OBTENUES D'UN FOURNISSEUR VIDÉO SOUS LICENCE POUR FOURNIR DES VIDEOS AVC. AUCUNE LICENCE N'EST ACCORDÉE OU TACITE POUR TOUTE AUTRE UTILISATION. DES INFORMATIONS COMPLÉMENTAIRES PEUVENT ÊTRE OBTENUES DE MPEG LA, LLC SUR HTTP://WWW.MPEGLA.COM

© SOURCING & CREATION 2013. Tous droits réservés.

Afin d'assurer la sécurité de la territorialité des droits, la durée de validité de la carte TNTSAT est de 4 ans. A l'issue de cette période, les clients TNTSAT sont invités à renouveler leur carte (voir les conditions de renouvellement sur le site www.tntsat.tv).

Utilisation d'un décodeur et d'une carte TNTSAT exclusivement limitée au Territoire Français Métropolitain et Monaco, au profit de personnes physiques, pour un usage privé et personnel.

www.tntsat.tv www.canalready.fr

Toutes les informations, dessins, croquis et images dans ce document relèvent de la propriété exclusive de SOURCING & CREATION. SOURCING & CREATION se réserve tous les droits relatifs à ses marques, créations et informations. Toute copie ou reproduction, par quelque moyen que ce soit, sera jugée et considérée comme une contrefaçon.

All information, designs, drawings and pictures in this document are the property of SOURCING & CREATION. SOURCING & CREATION reserves all rights to its brands, designs and information. Any copy and reproduction through any means shall be deemed and considered as counterfeiting.